# Creating a PDF in Reverse Order From Adobe InDesign

In some languages the binding is on the right side of the book and to successfully print a book on our site you will have to create your PDF in reverse order. These instructions will work for the Creative Suite versions.

- 1. Open Adobe InDesign.
- 2. Open your file.
- 3. Go to File > Print

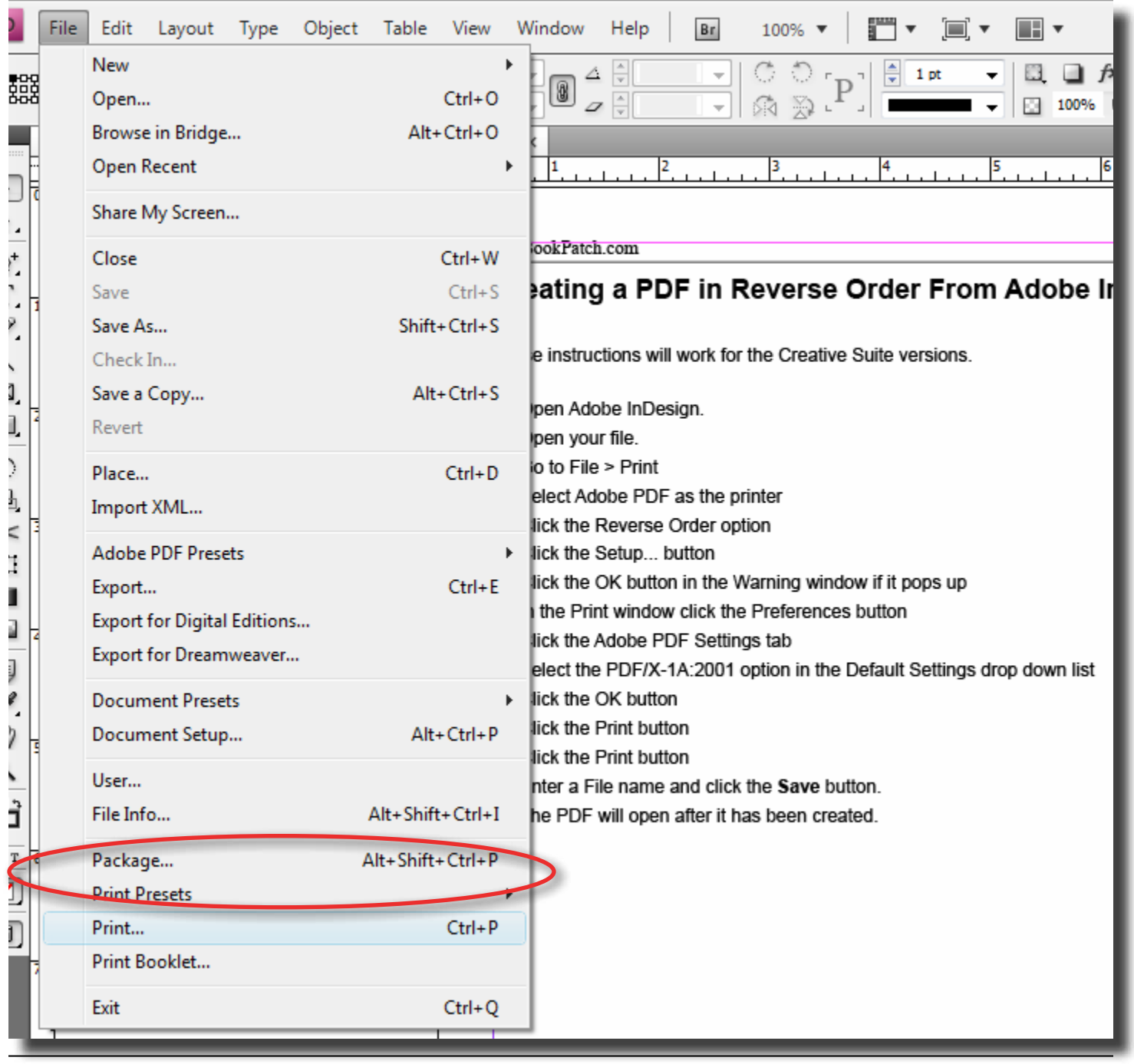

4. Select Adobe PDF as the printer

| Print                                                     |                                                                                                    |                       |
|-----------------------------------------------------------|----------------------------------------------------------------------------------------------------|-----------------------|
| Print Pre <u>s</u> et:                                    | [Custom]                                                                                                    | •                     |
| <u>P</u> rinter:                                          | Adobe PDF                                                                                                    | -                     |
| PP <u>D</u> :                                             | PostScript® File                                                                                                    |                       |
| General<br>Setup<br>Marks and Bleed<br>Output<br>Graphics | Canon MG6100 series Printer<br>Send To OneNote 2007<br>Microsoft XPS Document Writer<br>HP Color LaserJet 2600n<br>Final Draft PDF Converter 4<br>Canon MG6100 series Printer XPS | Reverse <u>O</u> rder |
| Color Management<br>Advanced<br>Summary                   | Adobe PDF Range: 1-3                                                                                                    |                       |

- 5. Click the Reverse Order option
- 6. Click the Setup... button

| Print            |                                            |  |  |  |
|------------------|--------------------------------------------|--|--|--|
| Print Preset:    | [Qustom]                                   |  |  |  |
|                  |                                            |  |  |  |
| <u>Printer:</u>  | Adobe PDF 👻                                |  |  |  |
| PP <u>D</u> :    | Adobe PDF 9.0                              |  |  |  |
|                  |                                            |  |  |  |
| General          | General                                    |  |  |  |
| Setup            |                                            |  |  |  |
| Marks and Bleed  | Copies: 1 Collate Reverse Order            |  |  |  |
| Output           | Pages                                      |  |  |  |
| Graphics         | rages                                      |  |  |  |
| Color Management | Pages: O All                               |  |  |  |
| Advanced         | © <u>R</u> ange: 1-3                       |  |  |  |
| Summary          |                                            |  |  |  |
|                  |                                            |  |  |  |
|                  | Spr <u>e</u> ads                           |  |  |  |
|                  | Print Master Pages                         |  |  |  |
|                  |                                            |  |  |  |
|                  | Options                                    |  |  |  |
|                  | Drint Loverer Vicible & Drintable Lovere - |  |  |  |
|                  |                                            |  |  |  |
|                  | Print Non-printing Objects                 |  |  |  |
|                  | Print <u>B</u> lank Pages                  |  |  |  |
|                  | Print Visible Guides and Baseline Grids    |  |  |  |
|                  |                                            |  |  |  |
|                  |                                            |  |  |  |
|                  |                                            |  |  |  |
|                  |                                            |  |  |  |
| Save Preset      | t <u>u</u> p ) Print Cancel                |  |  |  |
|                  |                                            |  |  |  |
|                  |                                            |  |  |  |

7. Click the **OK** button in the Warning window if it pops up

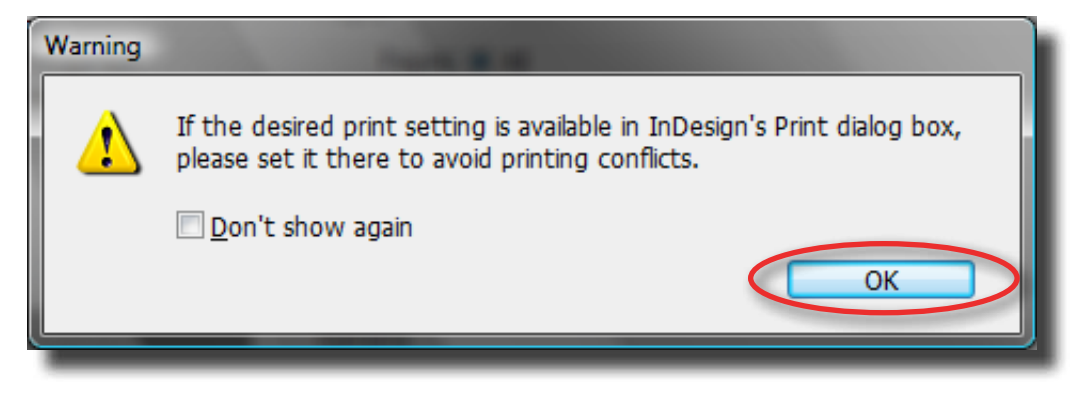

8. In the Print window click the **Preferences** button

| ्च Print                                                                                                    |                                                                                              |
|----------------------------------------------------------------------------------------------------|----------------------------------------------------------------------------------------------|
| General                                                                                                    |                                                                                              |
| Select Printer<br>Add Printer<br>Adobe PDF<br>Canon MG6100 series Printer<br>Canon MG6100 series Printer XPS<br>Canon MG6100 series Printer XPS<br>Ready | Final Draft PDF Conve<br>HP Color LaserJet 260<br>Microsoft XPS Docum<br>Send To OneNote 200 |
| Location:<br>Comment:                                                                                                    | Fin <u>d</u> Printer                                                                         |
| Page Range                                                                                                    | Number of <u>c</u> opies: 1                                                                  |
|                                                                                                    | Print Cancel                                                                                 |

## 9. Click the Adobe PDF Settings tab

10. Select the PDF/X-1A:2001 option in the Default Settings drop down list

| 拱 Printing Preferences                                                                                                    |                                                                 |              |  |
|----------------------------------------------------------------------------------------------------|-----------------------------------------------------------------|--------------|--|
| Layout Paper/Quality Adobe PDF Settings                                                                                                    |                                                                 |              |  |
| Use these settings to create Adobe PDF documents that are to be checked or must conform to PDF/X-1a:2001, an ISO standard for graphic content exchange. For more information on creating PDF/X-1a compliant PDF documents, please refer to the Acrobat User Guide. Created PDF documents can be opened with Acrobat and Adobe Reader 4.0 and later. |                                                                 |              |  |
| Default <u>S</u> ettings:                                                                                                    | PDF/X-1a:2001 -                                                 | Edit         |  |
| Adobe PDF Se <u>c</u> urity:                                                                                                    | High Quality Print<br>Oversized Pages<br>PDF (4, 1b-2005 (CMXK) | Edi <u>t</u> |  |
| Adobe PDF Output Folder                                                                                                    | PDF/A-16:2005 (CMTR)<br>PDF/A-16:2005 (RGB)                     | Browse       |  |
| Adobe PDF Page Size:                                                                                                    | PDF/X-1a:2001<br>PDF/X-3:2002                                   | Ad <u>d</u>  |  |
| View Adobe PDF results                                                                                                    | PDF7X-4:2008<br>PDFX1a 2001(1)                                  |              |  |
| Add document information                                                                                                    | PDFX1a 2001(2)<br>PDFX1a 2001_300dpi                            |              |  |
| Rely on system fonts only; o                                                                                                    | PDFX1a 2001_55x85<br>PDFX1a 2001_5x8                            |              |  |
| Delete log files for successf                                                                                                    | PDFX1a 2001_6x9<br>PDFX3 2002(1)                                |              |  |
| Ask to replace existing PDF                                                                                                    | Press Quality<br>Smallest File Size<br>Standard                 |              |  |
|                                                                                                    | ОК                                                              | Cancel       |  |
|                                                                                                    |                                                                 |              |  |

### 11. Click the **OK** button

| Printing Preferences                                                                                                    |                |  |  |
|----------------------------------------------------------------------------------------------------|----------------|--|--|
| Layout Paper/Quality Adobe PDF Settings                                                                                                    |                |  |  |
| Use these settings to create Adobe PDF documents that are to be checked or must conform to PDF/X-1a:2001, an ISO standard for graphic content exchange. For more information on creating PDF/X-1a compliant PDF documents, please refer to the Acrobat User Guide. Created PDF documents can be opened with Acrobat and Adobe Reader 4.0 and later. |                |  |  |
| Default Settings: PDF/X-1a:2001                                                                                                    |                |  |  |
| Adobe PDF Se <u>c</u> urity: None                                                                                                    | ▼ Edi <u>t</u> |  |  |
| Adobe PDF Output <u>F</u> older Prompt for Adobe PDF file                                                                                                    | ename          |  |  |
| Adobe PDF Page Size: Letter                                                                                                    | ▼ Ad <u>d</u>  |  |  |
| View Adobe PDF results                                                                                                    |                |  |  |
| Add document information                                                                                                    |                |  |  |
| Rely on system fonts only; do not use document fonts                                                                                                    |                |  |  |
| ☑ Delete log files for successful jobs                                                                                                    |                |  |  |
| Ask to replace existing PDF file                                                                                                    |                |  |  |
|                                                                                                    | OK Cancel      |  |  |

### 12. Click the Print button

| 🚌 Print                                                                                                    |                                                                                                    |
|----------------------------------------------------------------------------------------------------|----------------------------------------------------------------------------------------------------|
| General                                                                                                    |                                                                                                    |
| Select Printer<br>Add Printer<br>Adobe PDF<br>Canon MG6100 series Printer<br>Canon MG6100 series Printer XPS<br>Canon MG6100 series Printer XPS<br>Ready | Final Draft PDF Conve<br>HP Color LaserJet 260<br>Microsoft XPS Docum<br>Send To OneNote 200<br>Print to <u>file</u> Preferences |
| Comment:                                                                                                    | Fin <u>d</u> Printer                                                                                                    |
| Page Range                                                                                                    | Number of <u>c</u> opies: 1                                                                                                    |
|                                                                                                    | Print Cancel                                                                                                    |

#### 13. Click the Print button

| Print                                           | and the second second se |  |  |
|-------------------------------------------------|----------------------------------------------------------------------------------------------------|--|--|
| Print Preset:                                   | [Custom]                                                                                                    |  |  |
| Drintor                                         | Adaba DDE                                                                                                    |  |  |
| <u>Plinter</u> .                                |                                                                                                    |  |  |
| PP <u>D</u> :                                   | Adobe PDF 9.0                                                                                                    |  |  |
| General                                         | General                                                                                                    |  |  |
| Setup                                           |                                                                                                    |  |  |
| Marks and Bleed                                 | Copies: 1 Collate I Reverse Order                                                                                                    |  |  |
| Output                                          | Dages                                                                                                    |  |  |
| Graphics                                        | rayes                                                                                                    |  |  |
| Color Management                                | Pages: O All                                                                                                    |  |  |
| Advanced                                        | © <u>R</u> ange: 1-3                                                                                                    |  |  |
| Summary                                         | Seguence: All Pages -                                                                                                    |  |  |
|                                                 | Corondo                                                                                                    |  |  |
|                                                 | Spr <u>e</u> aus                                                                                                    |  |  |
|                                                 | Print Master Pages                                                                                                    |  |  |
|                                                 | Options                                                                                                    |  |  |
|                                                 | Drint Lauren Visible 0 Drintekle Lauren                                                                                                    |  |  |
|                                                 |                                                                                                    |  |  |
|                                                 | Print Non-printing Objects                                                                                                    |  |  |
|                                                 | Print <u>B</u> lank Pages                                                                                                    |  |  |
| Print Visible <u>G</u> uides and Baseline Grids |                                                                                                    |  |  |
|                                                 |                                                                                                    |  |  |
|                                                 |                                                                                                    |  |  |
|                                                 |                                                                                                    |  |  |
| Save Preset                                     | tun Print Cancel                                                                                                    |  |  |
|                                                 |                                                                                                    |  |  |
|                                                 |                                                                                                    |  |  |

14. Enter a File name and click the **Save** button.

| Save PDF File As                                               | out Barry    | -      |      | Cierc         | ×      |
|----------------------------------------------------------------|--------------|--------|------|---------------|--------|
| 🕞 🕞 – 📃 Desktop 🕨                                              |              |        | ▼ 4  | Search        | Q      |
| 🌗 Organize 👻 📗 Views                                           | 👻 📑 New      | Folder |      |               | ?      |
| Favorite Links                                                 | Name         | Size   | Туре | Date modified |        |
| Documents                                                      | Jay          |        |      |               |        |
| 🗐 Recent Places                                                | Somputer     |        |      |               |        |
| 🧮 Desktop                                                      | 🔮 Networ     | k      |      |               |        |
| 💻 Computer                                                     |              |        |      |               |        |
| Dropbox                                                        |              |        |      |               |        |
| Recently Changed                                               |              |        |      |               |        |
| More »                                                         |              |        |      |               |        |
| Folders                                                        | •            |        |      |               | •      |
| File <u>n</u> ame: HowTo_ConvertInDesignToPdf_ReverseOrder.pdf |              |        |      |               |        |
| Save as <u>t</u> ype: PDF fi                                   | iles (*.PDF) |        |      |               |        |
| Alide Folders                                                  |              |        |      | Save          | Cancel |

15. The PDF will open after it has been created.

**Please Note:** You <u>MUST</u> have an even amount of pages to print your book correctly. If not, we will print your book with an extra blank page before page 1.